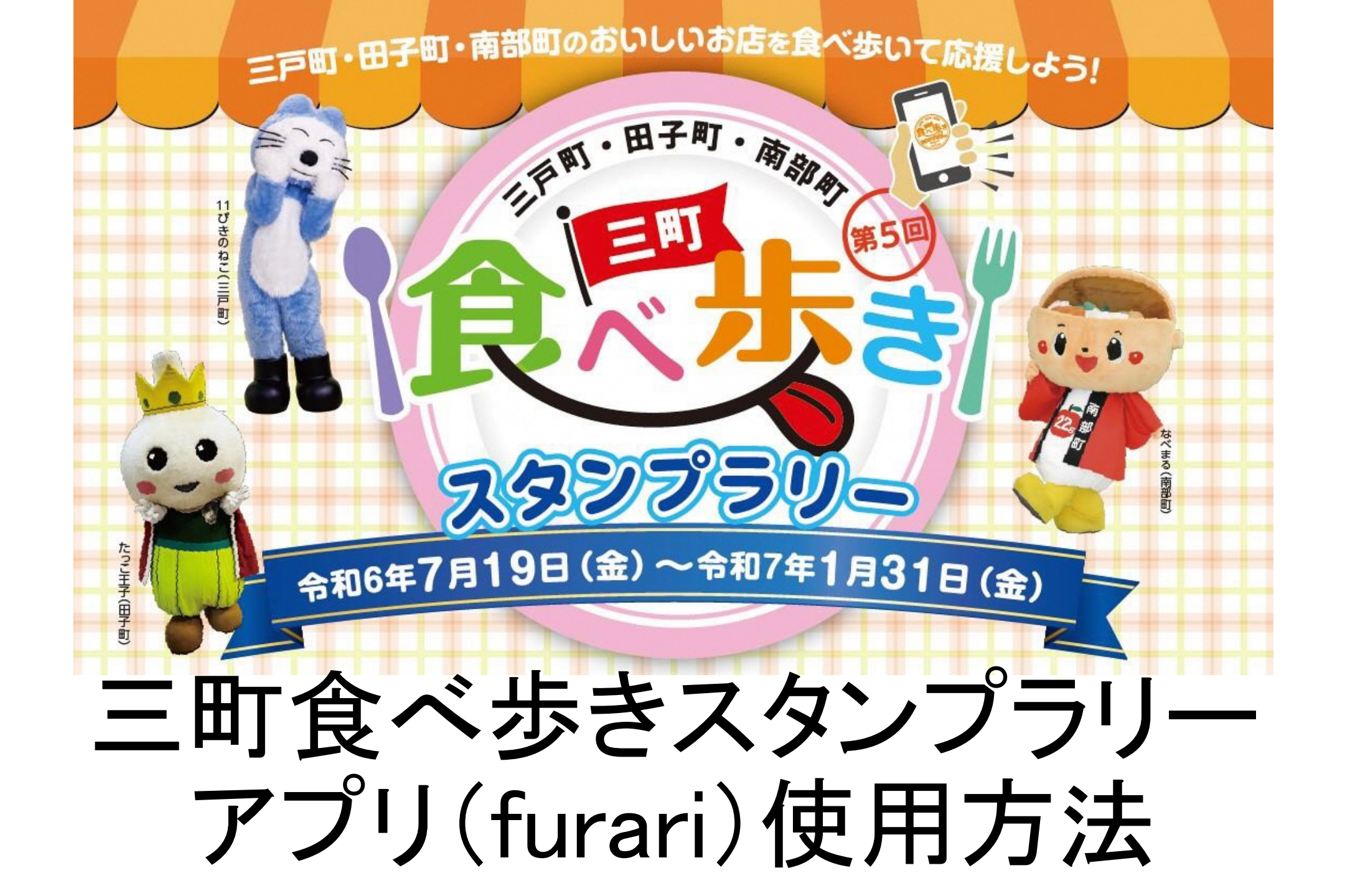

(はじめに) アプリダウンロードについて ①チェックポイント画面について (2)スタンプカードについて ③店舗詳細について ④スタンプ取得方法について (5) クーポン取得について (6) クーポン使用方法について ⑦景品応募方法について

# アプリ「furari | ダウンロードについて

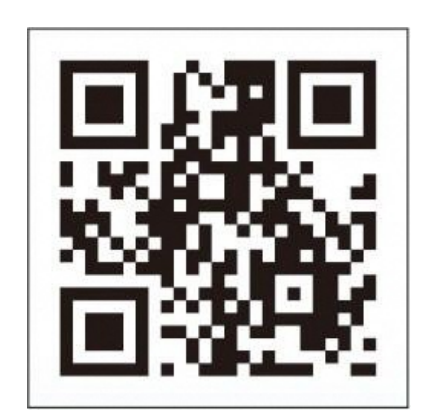

上記QRコードからアプリをインストール 又は 「フラリ」を検索してインストールしてください 利用規約に同意し、必要事項を入力すると

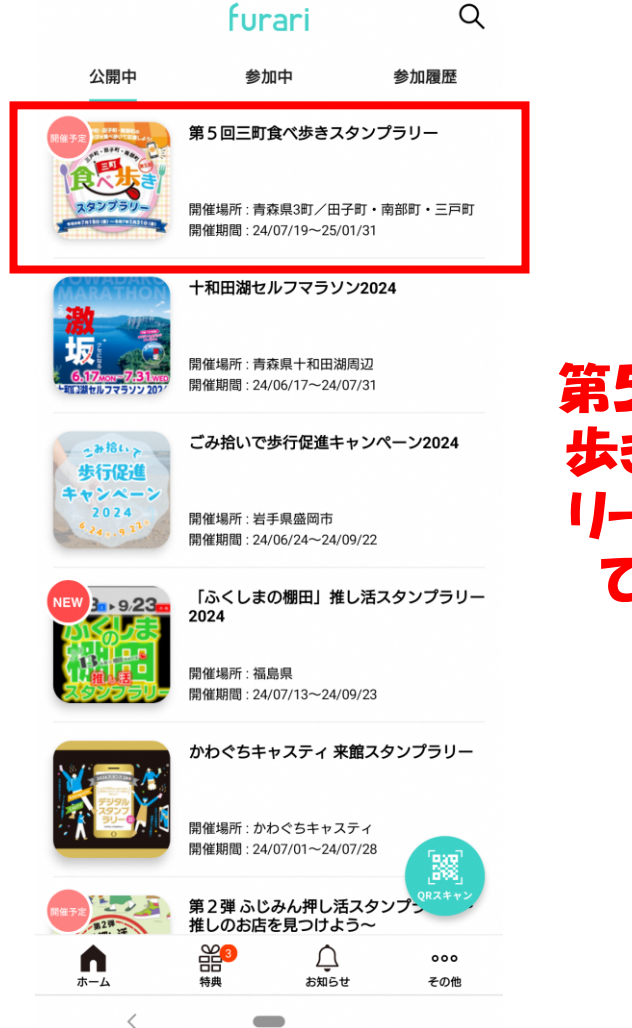

Q

第5回三町食べ 歩きスタンプラ リーから参加し てください。

#### ①チェックポイント画面について

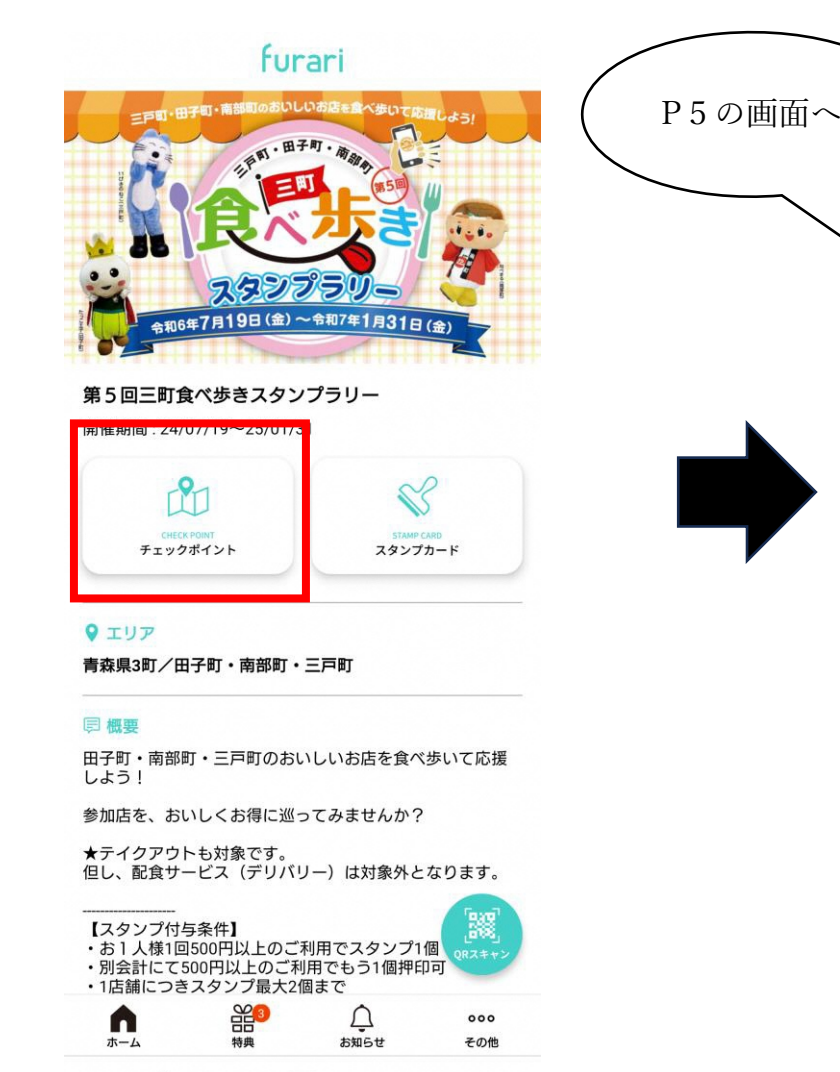

<

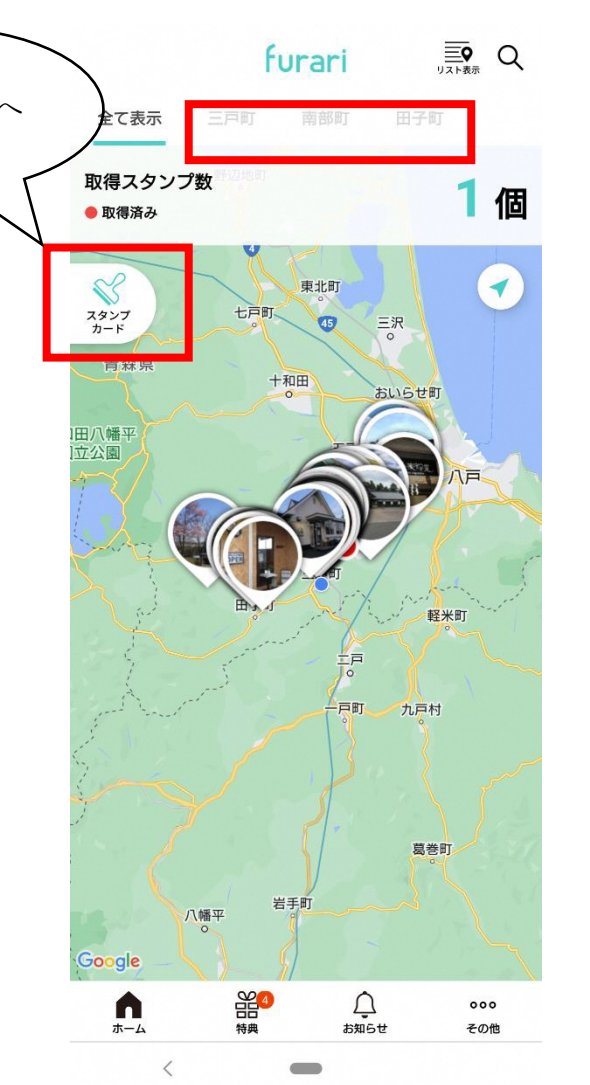

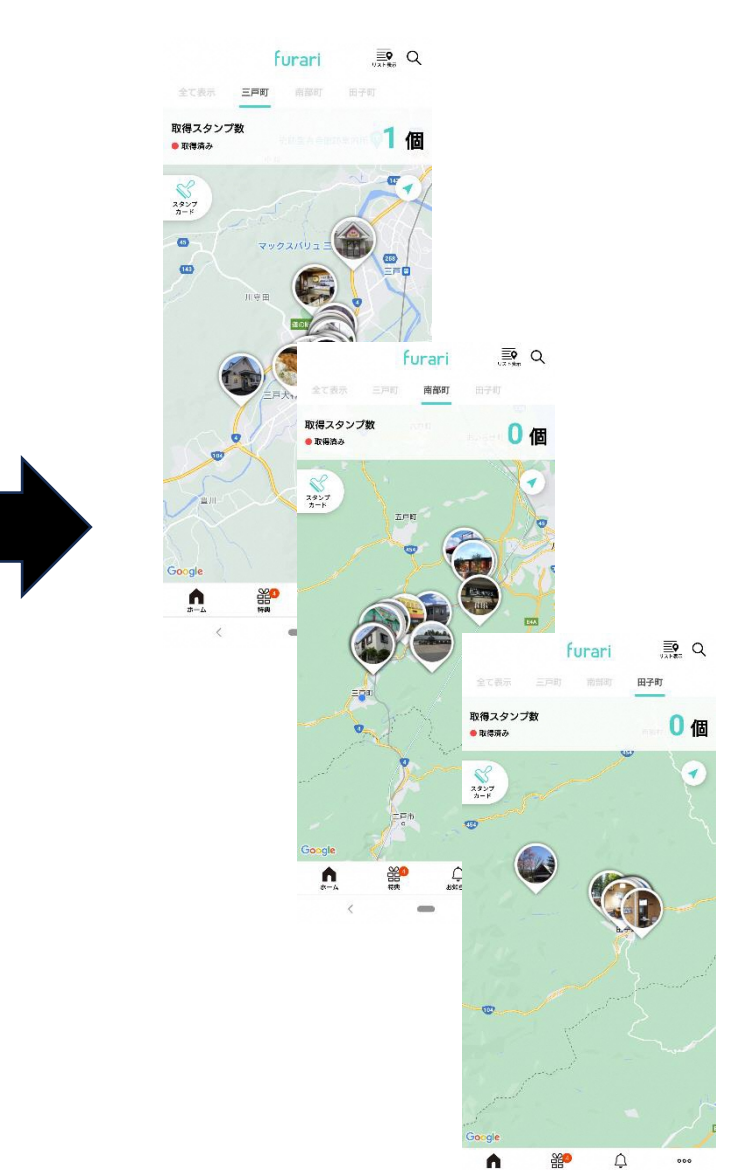

ホーム画面から三町食べ歩きスタンプラリーを選択しチェックポイントをタッチすると 三町全体、各町ごとの参加店舗がGoogle Mapから確認できます!

②スタンプカードについて

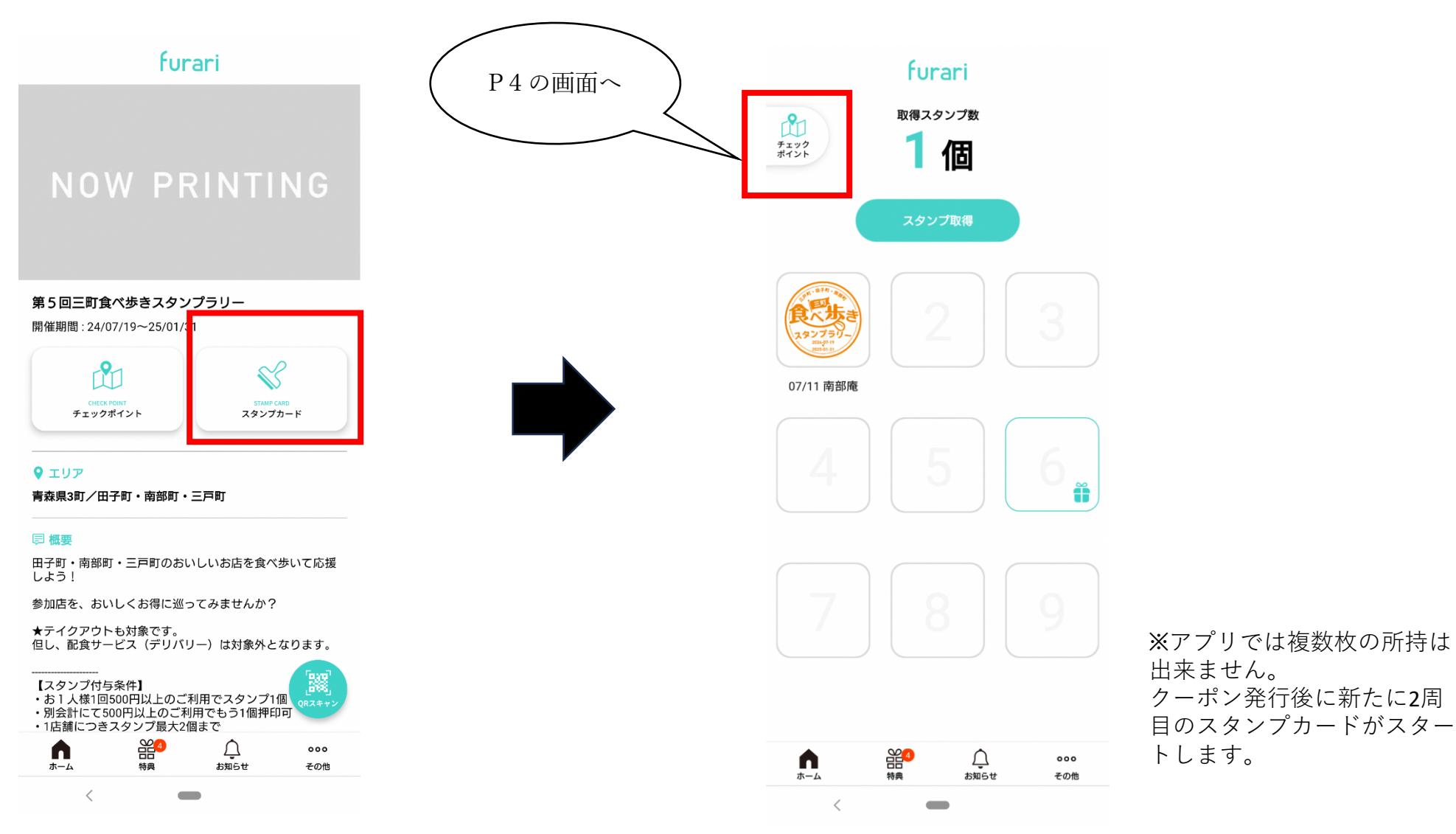

ホーム画面から三町食べ歩きスタンプラリーを選択し、スタンプカードをタッチすると 現在のスタンプ取得状況を確認できます!

#### ③店舗詳細について

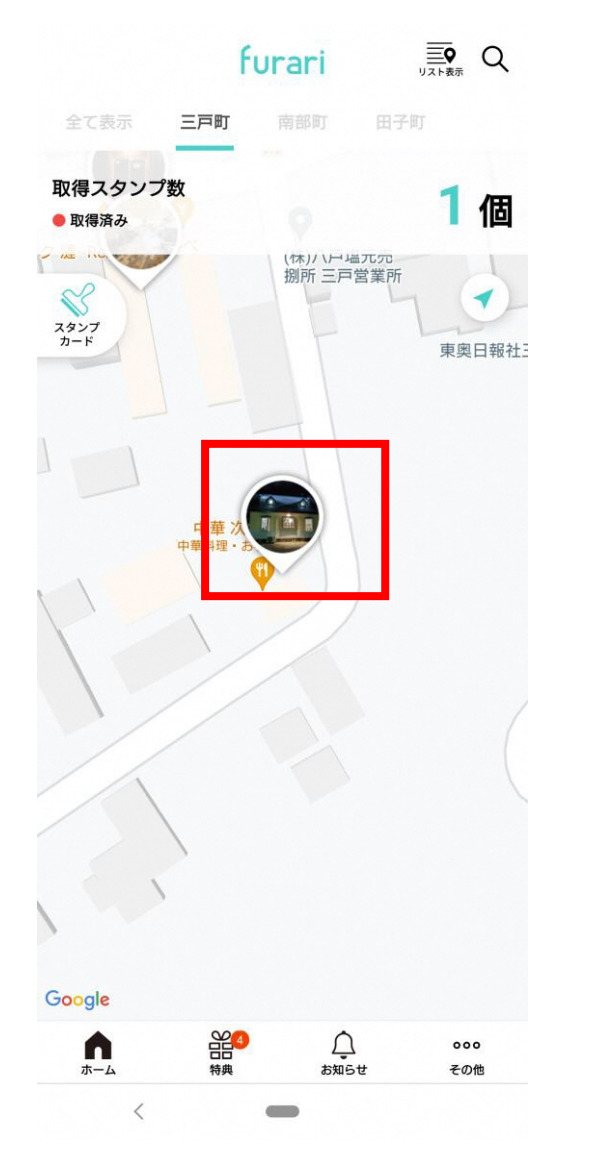

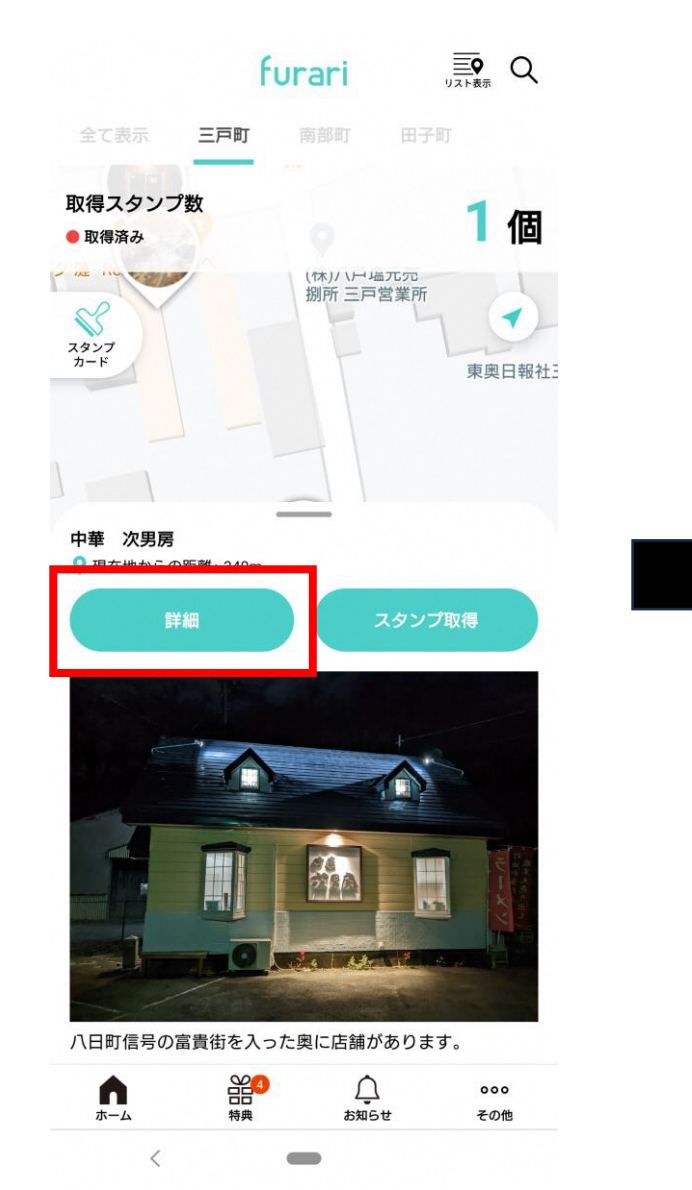

#### furari 🖞 Q

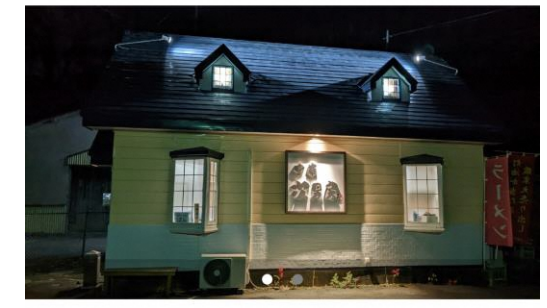

#### 中華 次男房

八日町信号の富貴街を入った奥に店舗があります。

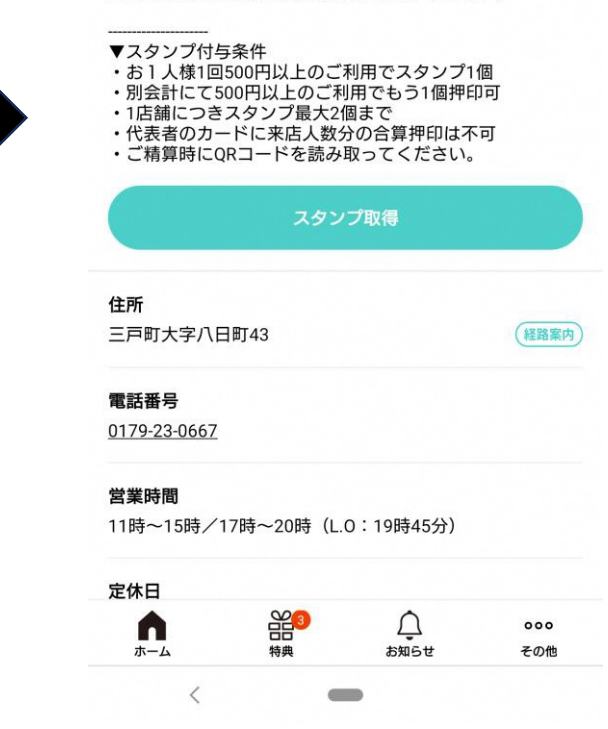

チェックポイント画面のGoogle Mapを拡大して気になるお店をタッチ! 各お店の詳細情報が確認できます。

#### ④スタンプ取得方法について 下記赤枠箇所からカメラを立ち上げてQR読込みをしてください。

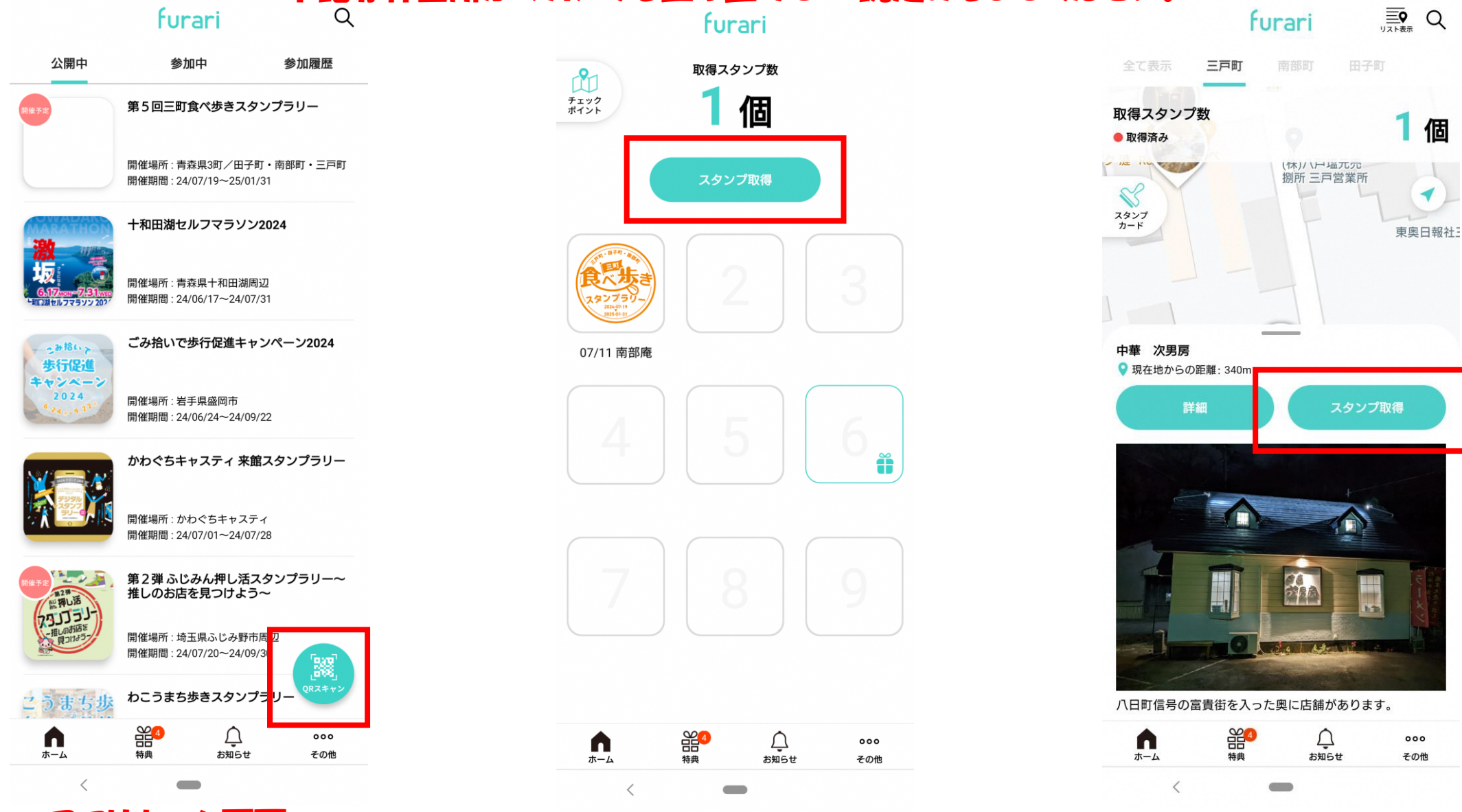

スタンプカード画面

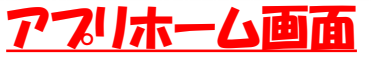

**浦詳細画**面

Б

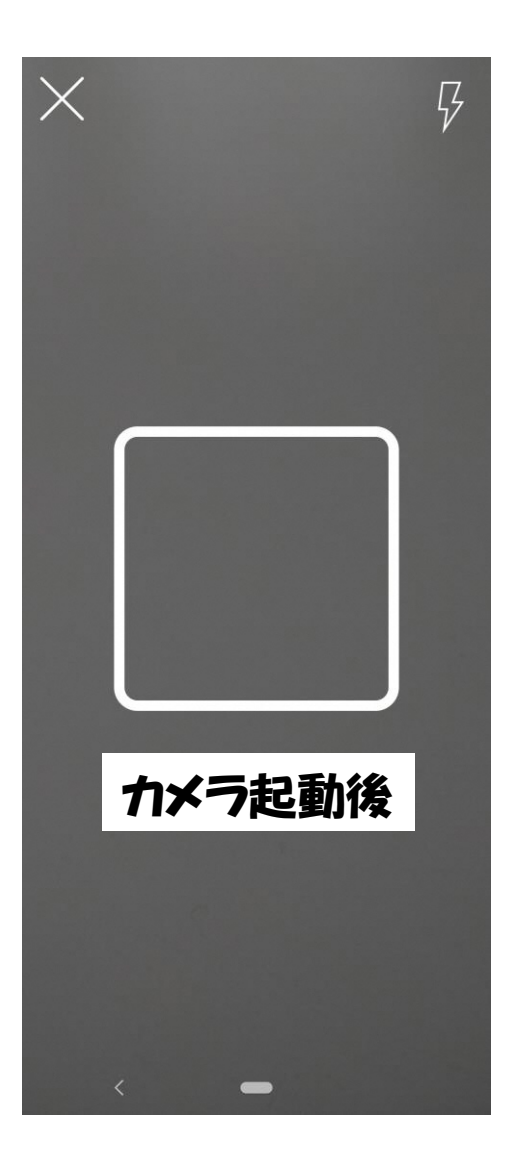

### <u>飲食500円以上利</u> <u>用して、お店の方から</u> <u>提示してもらい、QRを</u> 読み込みこむと・・

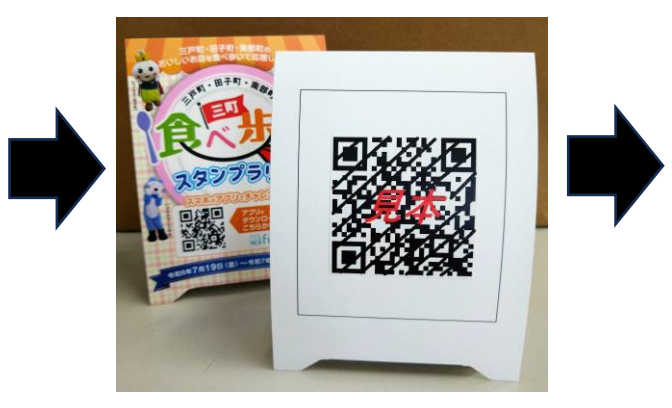

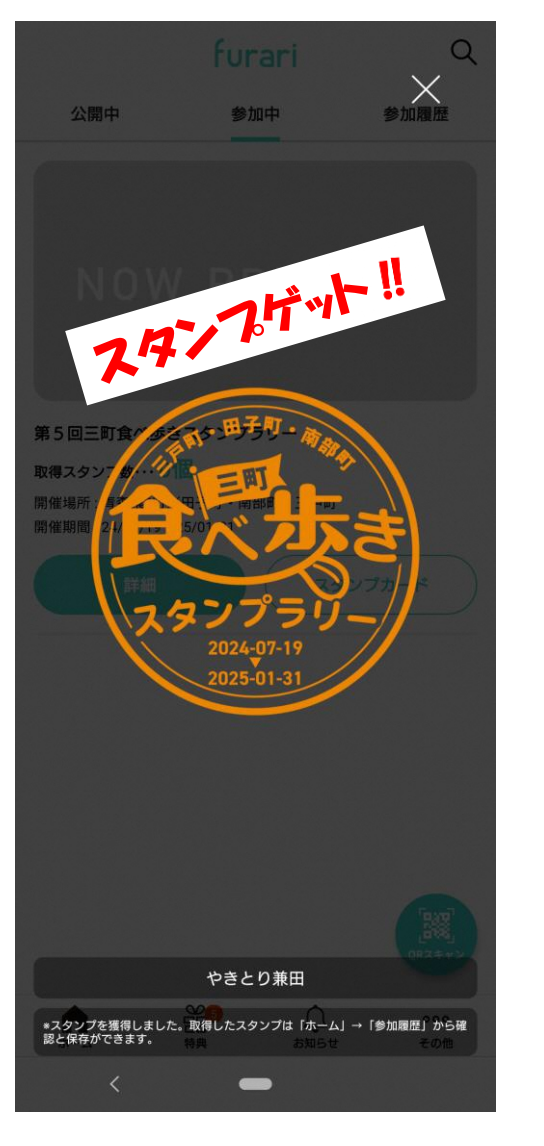

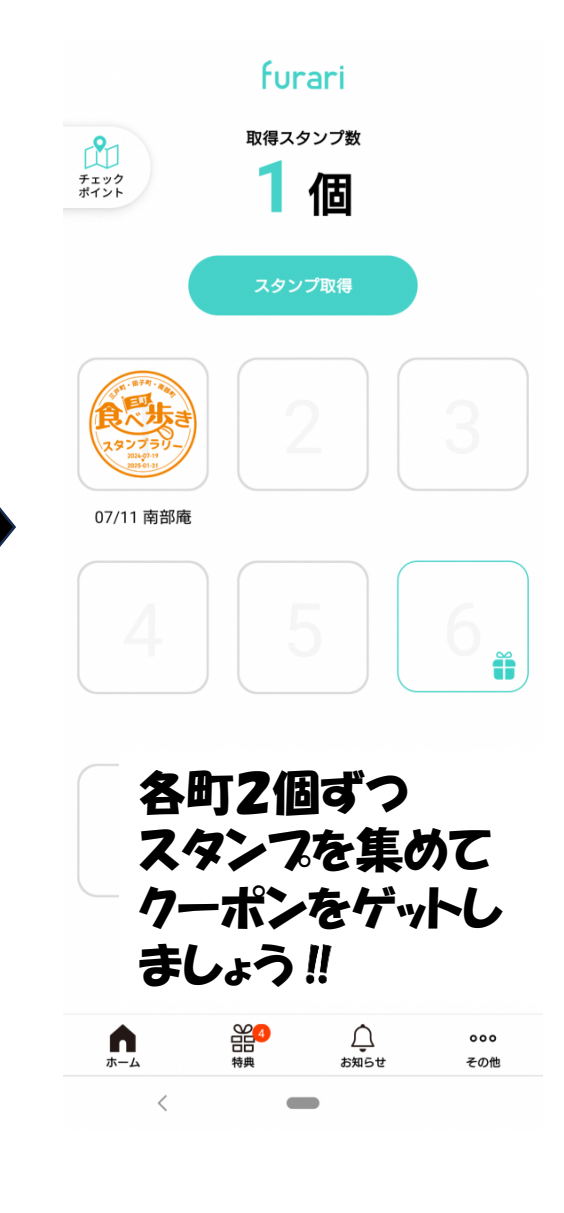

#### ⑤クーポン取得について

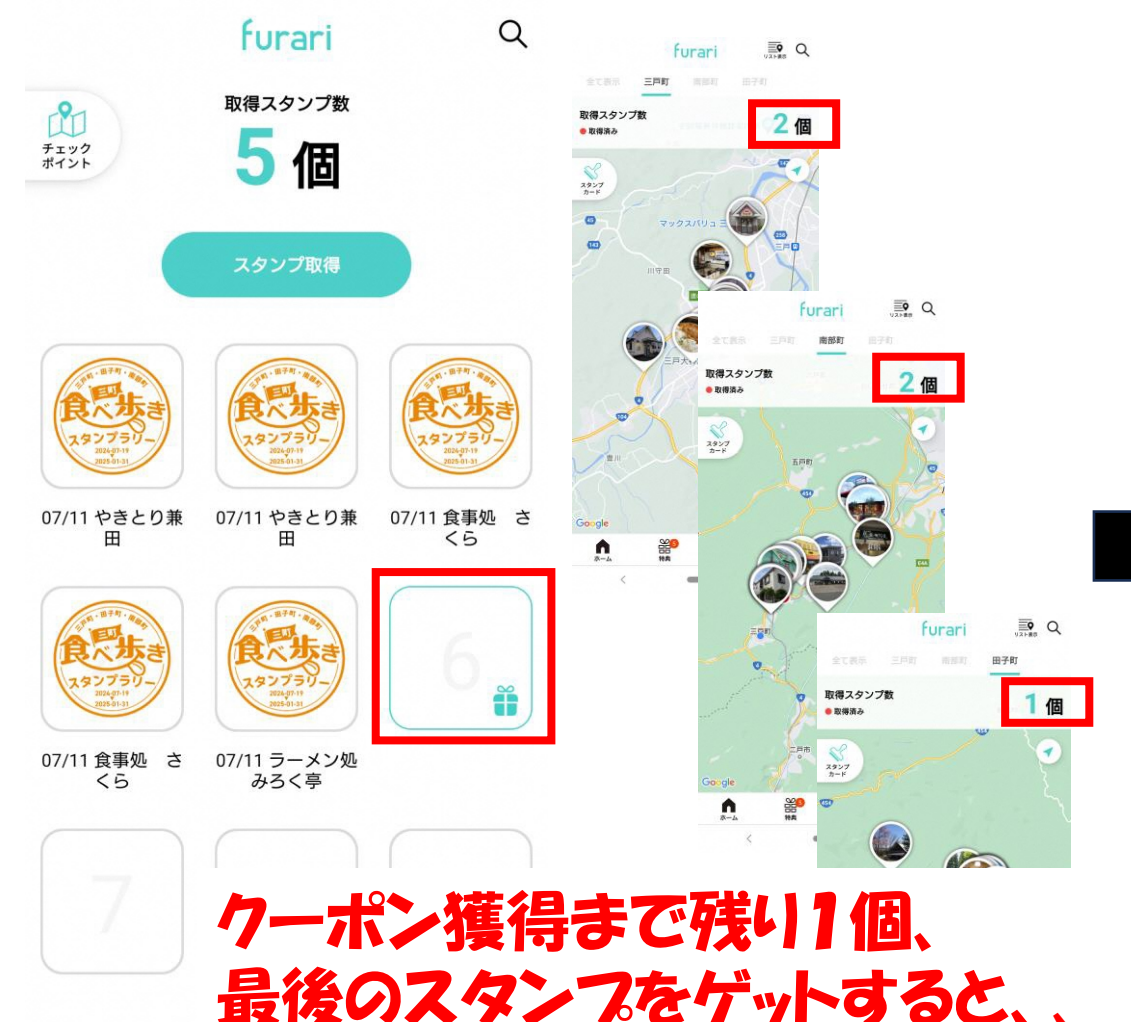

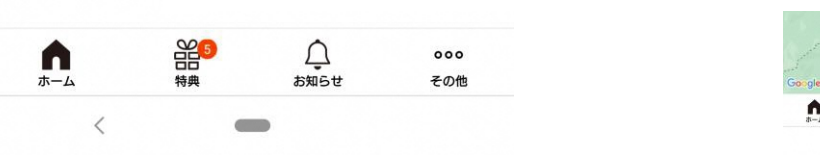

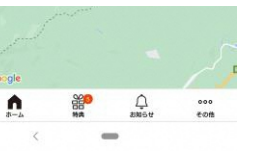

# おめでとうございます! クーポン獲得のお知らせが出て 特典画面に追加されます!!

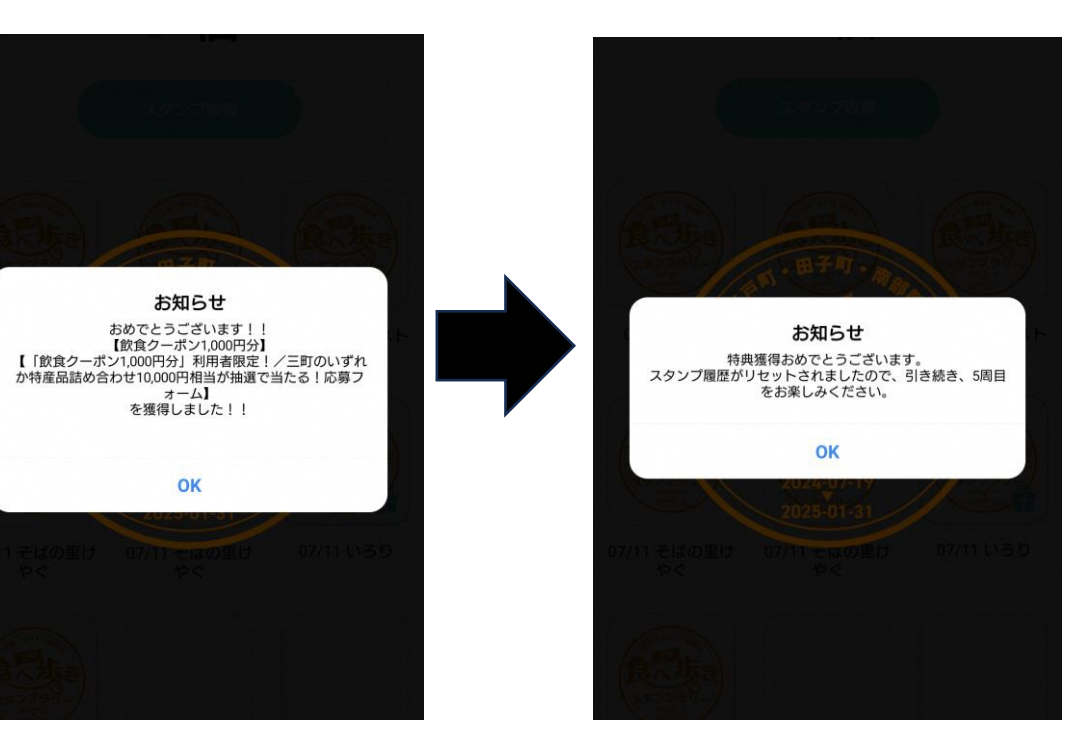

# 2周目以降にチャレンジしましょう! クーポンは2025年1月31日まで 使用可能です。

#### ⑥クーポン使用方法について

furari Q

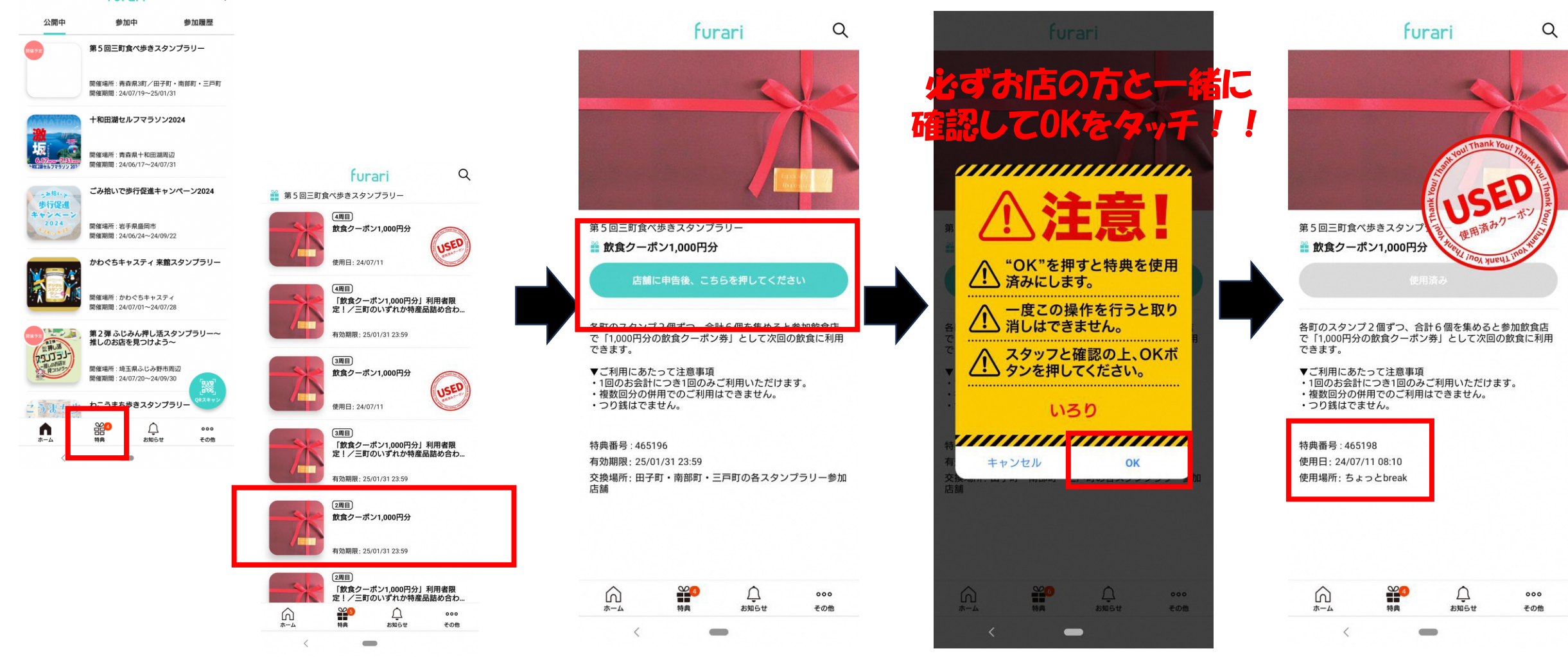

ゲットしたクーポンは「特典」アイコンから使用するクーポンを選択してください。 使用する際はお店の方に伝えQRを読み込んで、注意画面を確認してもらいOKをタッチしてください。 10

#### ⑦景品応募方法について

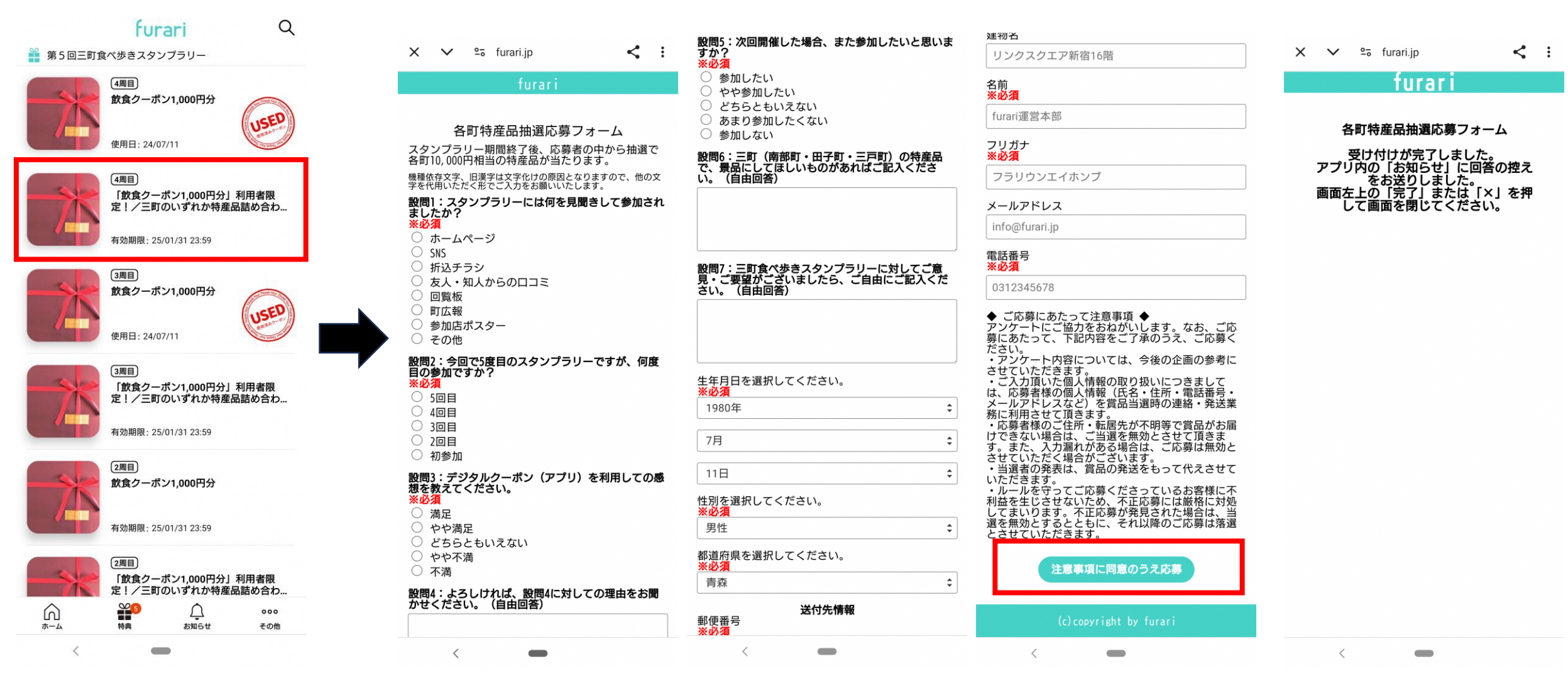

抽選で、三町の特産品が当たる応募については、クーポンを使用後に特典画面から応募フォームを立 上げ、必要事項を入力して「同意のうえ応募」をタッチしてください。受付完了画面が出たら完了です。